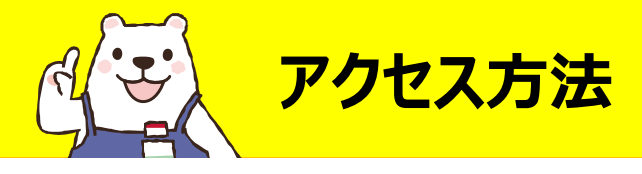

【学内からの場合】 1.<u>Maruzen eBook Library</u> をクリック または 図書館ウェブサイトから ●電子ブック <sup>②</sup>Maruzen eBook Libraryを選択

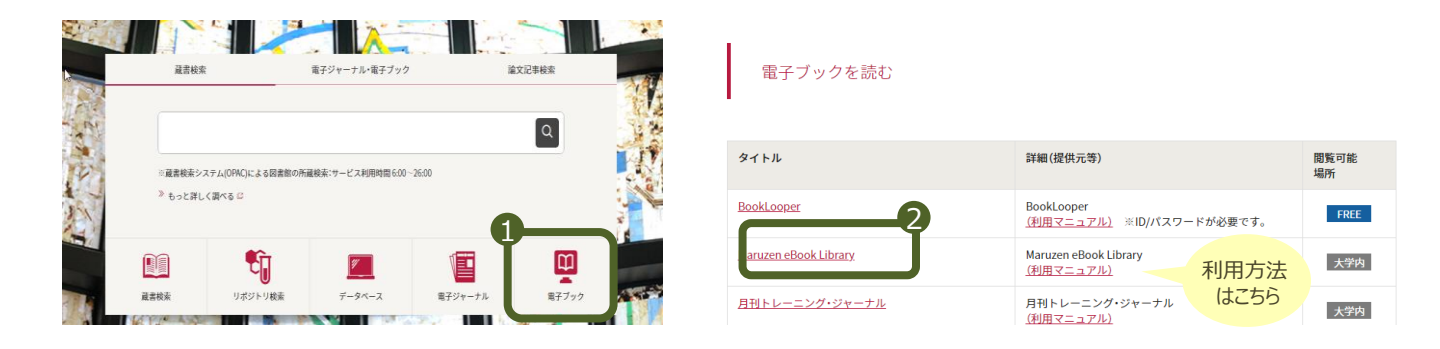

## 【学外からの場合】 学生ポータルサイトからログインし ①SSL-VPNを選択 ② Maruzen eBook Libraryを選択

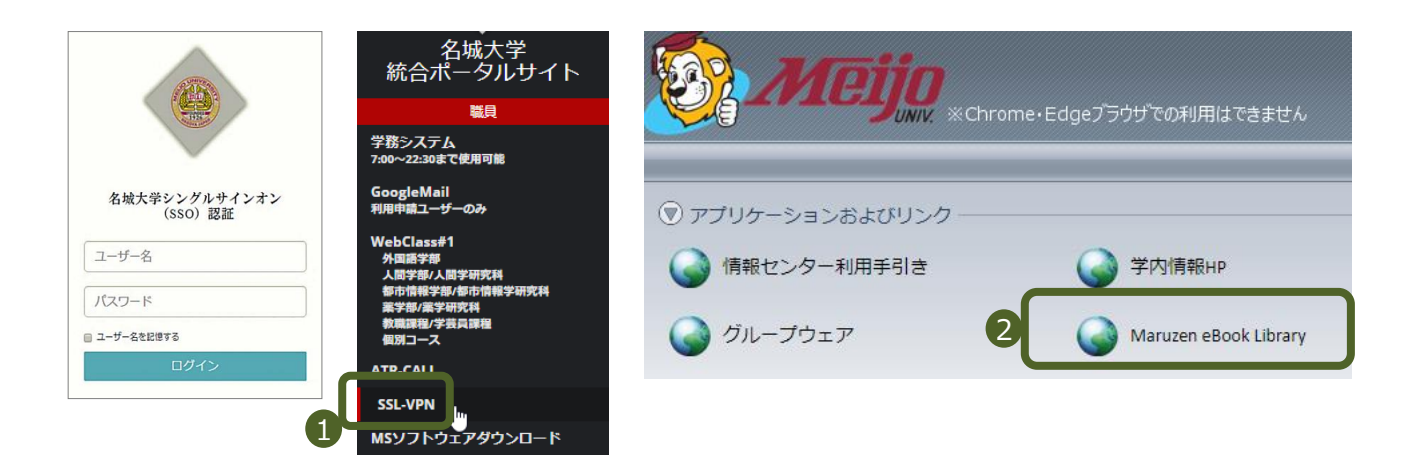

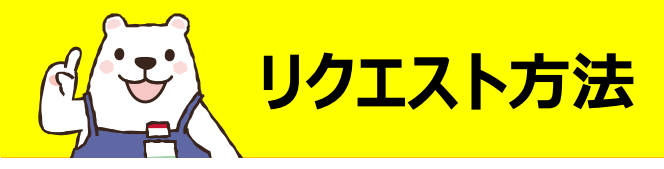

良さがあるね

購読契約タイトルページからトップページへ移動し、読みたい本を検索してください。 希望する本のリクエストボタンを押し、申込フォームに必要事項を入力します。 電子ブック・冊子体合わせて1人年間10冊までリクエストできます。

| トッノハーンハの移動はこ               | のマークをクリック!                                                                                                    |                                                                                                    |                               |            |
|----------------------------|----------------------------------------------------------------------------------------------------|----------------------------------------------------------------------------------------------------|-------------------------------|------------|
| Maruzen<br>Book<br>Library | 学術書籍に特化した機関向け電子書籍配信サービスで                                                                                                    | 27.<br>(JAT 7 MB)                                                                                                    | 名城大学                          | ご利用案内      |
|                            | ▲ トップ ▲ 戻る ■ 13歳からのジャーナリスト 一社会                                                                                                    | ジンエスパキ962<br>図書館での購入を希望される場合には、必要事項を記入のうえリクエストを送信ください。<br>頂載したリクエストについては、回書館での男子道書の際の参考といたします。<br>予算と収書方針の関係上必ずしも購入になるとは思りません。あらかじめご了承ください。 |                               |            |
|                            | ▲ 共有<br>■ エクスホート<br>リクエスト<br>若編者(伊根 千貫(着))<br>出版社(提供元)かちがの出版<br>出版国 日本<br>正語 日本語<br>出版年 2019<br>ページ窓 183p<br>15BN 9784780310559<br>e15BN -<br>ジャンル 総記 > 総記 > 書話・出<br>NDC分類2<br>NDC分類2<br>NDC分類3<br>-<br>NDC分類3<br>-<br>NDC分類4<br>-<br>コンテンツID 3000089333 | 書名<br>申込者氏名<br>メールアドレス                                                                                                    | 13歳からのジャーナリスト 一社会正義を求め世界を駆ける一 | ×必須<br>×必須 |
|                            |                                                                                                    | 所屈・キャンパス学師・学科                                                                                                    |                               | *必須<br>*必須 |
|                            |                                                                                                    | 学籍番号・ 教職員番号<br>希望理由(研究・授業との間わり等)                                                                                                    |                               | ×必須<br>×必須 |
|                            |                                                                                                    | 備考                                                                                                    |                               |            |
|                            | ▶ 内容<br>ジャーナリスト歴45年の署者が、世界€                                                                                                    |                                                                                                    | 送 信 キャンセル                     |            |

※ボタンが表示されない資料はリクエスト対象外です

図書館では選書基準・希望理由・予算等を考慮して、1週間ごとに選書、購入 します。資料によっては設定に時間がかかりますのでご了承ください。

購入資料は、別のプラットフォーム『BookLooper』に搭載される場合があります。 図書館での利便性を考慮して判断しますが、ご希望があれば備考欄に入力して ください。

## ■ Maruzen eBook Library

ダウンロードや印刷が可能・同時1アクセス・学内利用のみ

※現在は期間限定で学外利用可・対象資料は50アクセス利用可

## BookLooper

スマホ対応の電子図書館・同時3アクセス・学外利用可能 (アプリのインストール、ID/パスワードの入力が必要です)

『Maruzen eBook Library』『BookLooper』のどちらに搭載されたかを含め、 購入の可否は後日、申込フォームのメールアドレス宛にご連絡します。